**Converting Word Processing Documents** to Portable Document Format (PDF)

# Contents

| Introduction                                                                                                    | 3                     |
|----------------------------------------------------------------------------------------------------|-----------------------|
| Using and Creating PDF Documents                                                                                                    | 3                     |
| Converting a WordPerfect File to PDF using<br>Print Feature<br>Publish to PDF (WordPerfect 9 or higher)                                             | 3<br>3<br>6           |
| Converting a Word File to PDF using         Word 2002/2003 Adobe PDF         Word 2007 Save As         Word 2007 Acrobat Menu         Print Feature | 8<br>8<br>1<br>5<br>9 |
| Converting a Word File to PDF using the Adobe Acrobat Application                                                                                   | 21                    |

#### Introduction

Documents filed in CM/ECF must be filed in PDF (Portable Document Format) rather than a word processing format such as WordPerfect or Word. This format is used because, among other things, PDF documents retain the pagination, formatting, and fonts of the original document; in other words, the document will look the same no matter what type of computer is used to view it and what printer is used to print it.

## **Using and Creating PDF Documents**

PDF is what is known as an "open standard" (i.e., its computer code is not proprietary). Viewing or printing a PDF document is accomplished through any PDF reader program. Adobe Acrobat Reader, a popular program, is downloadable free of charge from the Internet. Creating, editing, or manipulating a PDF file, however, requires a PDF writer program, which usually must be purchased through a commercial vendor. A well-known one is Adobe Acrobat Writer. Adobe Acrobat is available from www.adobe.com.

Documents converted directly from word processing are known as PDF text documents. PDF documents can also be created by imaging (or scanning) paper documents. These are sometimes known as PDF image documents. PDF text documents are wordsearchable; PDF image documents generally are not. PDF image documents are also generally larger electronic files than PDF text documents.

## **Converting a WordPerfect File to PDF using Print Feature**

**Note:** This option must **not** be used if the document contains hyperlinks. To preserve the hyperlinks, you must use the **Publish to > PDF...** option (described later in this document).

- 1. Open the WordPerfect document to be converted to PDF.
- 2. Select **File** in the main menu bar.
- 3. From the **File** menu select **Print**.

| U  | File | Edit     | View     | Insert   | Format | Table  | To  |  |
|----|------|----------|----------|----------|--------|--------|-----|--|
| 1  | N    | ew       |          | Ctrl+N   |        |        |     |  |
| f  | N    | ew fro   | m Proje  | Ctrl+S   | hift+N |        |     |  |
|    | N    | ew XM    | L Docu   | ment     |        |        |     |  |
| į. | 0    | pen      |          |          | 0      | Ctrl+O | - 1 |  |
| ł  | C    | ose      |          | 0        | trl+F4 | - 1    |     |  |
|    | Sa   | ave      |          |          |        | Ctrl+S |     |  |
| Ē  | Sa   | ave As   |          |          |        | F3     | - F |  |
| l  | Sa   | ave Wi   | ithout M | Metadata |        |        |     |  |
| I  | Pr   | roperti  | es       |          |        |        |     |  |
| l  | Si   | gnatur   | re       |          |        | ۶l     |     |  |
| l  | D    | ocume    | nt       |          |        |        | •   |  |
| l  | Pa   | age Se   | tup      |          |        |        |     |  |
| l  | Pt   | rint     |          |          | Ctrl+P |        |     |  |
| I  | Pr   | rint Pre | eview    |          |        |        |     |  |
|    | Pu   |          |          | ۶ſ       |        |        |     |  |
|    | Se   | end To   |          |          |        | ۲I     |     |  |
|    |      |          |          |          |        |        | _   |  |

4. Select **Adobe PDF** (or Adobe PDF Writer or Adobe Distiller) as the printer name.

| Print to \\robin\AOTXLP7                      | ? ×                    |
|-----------------------------------------------|------------------------|
| Main Layout Advanced                          |                        |
| Destination Select Adobe                      | PDF. Properties        |
| Type: [System Default Print                   | Printera               |
| Status: Snaolt 8                              | Printers               |
| Where: Wrobin\ADCOLOR1                        | Status                 |
| Comment: \\robin\AOTXLP7                      | Print to file          |
| Print Range                                   |                        |
| Full document     C Selected text             | Number of copies: 1    |
| C Current page C Document summary<br>C Pages: | 12 12 12 IC Collate    |
|                                               | Print in reverse order |
| Settings: [Application Default]               | Edit Settings          |
| >>> Pr                                        | int Close Help         |

5. Click **Print**.

**Note:** The file will not print to paper; instead the **Save PDF File As** dialog box will appear.

| Save PDF File /                                   | As            |                    |       |       | ?×     |
|---------------------------------------------------|---------------|--------------------|-------|-------|--------|
| Save in:                                          | 05-1100       |                    | • + 6 | • 🖷 🎦 |        |
| My Recent<br>Documents<br>Desktop<br>My Documents | Motion Extend | d Time.pdf         |       |       |        |
| My Computer                                       |               |                    |       |       |        |
| My Network<br>Places                              | File name:    | Apellant brief.pdf |       | •     | Save   |
| 1.000                                             | Save as type: | PDF files (*.PDF)  |       | •     | Cancel |

- 6. In the **Save PDF File As** dialog box navigate to the appropriate location to save the file.
- 7. Specify the name of the file in the **File name** field. Remember the file location and name as you will need to browse to find this file when you electronically file the document in CM/ECF.
- 8. Click Save.

# Converting a WordPerfect File to PDF using Publish to PDF (WordPerfect 9 or higher)

Note: In order to preserve hyperlinks, if any, this option must be used.

- 1. Open the WordPerfect document to be converted to PDF.
- 2. Select **File** in the main menu bar.
- 3. From the **File** menu select **Publish To > PDF...**.

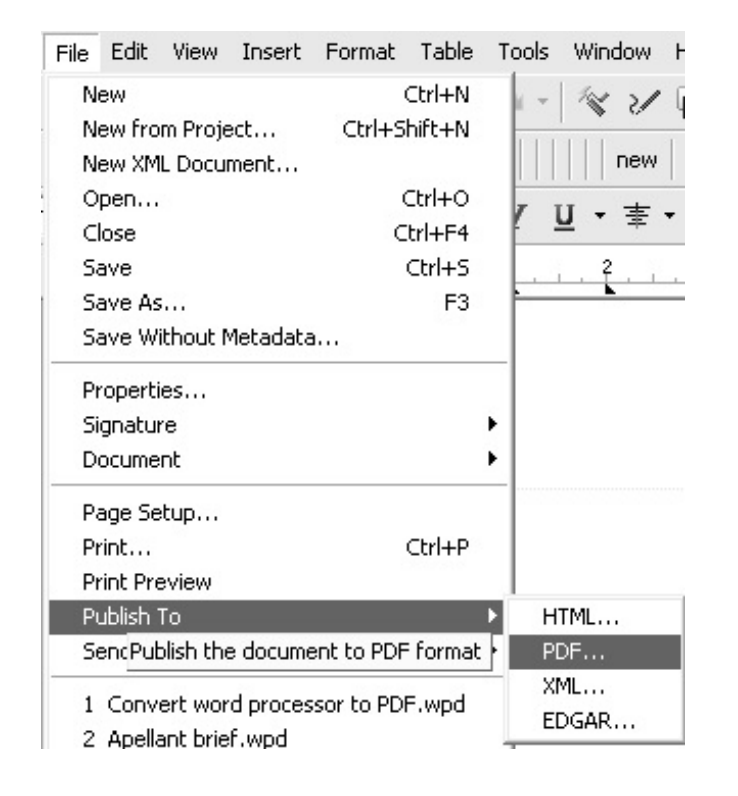

4. In the **Publish To PDF** dialog box choose a file location and file name. Remember the file location and name as you will need to browse to find this file when you electronically file the document in CM/ECF.

| Publish To PD                           | F                                                    |
|-----------------------------------------|------------------------------------------------------|
| General Obje                            | cts Document Advanced                                |
| File name: D                            | ocuments\PDF Files\05-1100\Apellant brief.pdf Browse |
| Export range<br>Full docur<br>Selection | ment C Current Page<br>C Pages: 1                    |
| Compatibility:<br>Author:               | Acrobat 5.0                                          |
| Keywords:                               |                                                      |
| PDF style:                              | Standard desktop printing and viewing 🗨 🛨 -          |
|                                         | OK Cancel Help                                       |

5. Click **OK**.

# Converting a Word File to PDF using Word 2002/2003 Adobe PDF Menu

- 1. Open the Word document to be converted to PDF.
- 2. If you are using a version of Word that has an **Adobe PDF** menu select it.

| Eil | e <u>E</u> dit | <u>V</u> iew | Insert | Format | <u>T</u> ools | T <u>a</u> ble | <u>W</u> indow | <u>H</u> elp | Ado <u>b</u> e PDF | Acrobat <u>C</u> omments |
|-----|----------------|--------------|--------|--------|---------------|----------------|----------------|--------------|--------------------|--------------------------|
|-----|----------------|--------------|--------|--------|---------------|----------------|----------------|--------------|--------------------|--------------------------|

If not, skip to next section, Converting using Adobe Acrobat.

3. From the Adobe PDF menu select Convert to Adobe PDF.

| Ado <u>b</u> e PDF |                                                  | Acrobat Comments |  |  |  |  |
|--------------------|--------------------------------------------------|------------------|--|--|--|--|
| Ъ                  | Convert                                          | to Adobe PDF     |  |  |  |  |
| 锣                  | Convert to Adobe PDF and Email                   |                  |  |  |  |  |
| ß                  | Convert to Adobe PDF and Send for <u>R</u> eview |                  |  |  |  |  |
|                    | Change Conversion <u>S</u> ettings               |                  |  |  |  |  |
| 閠                  | Mail Merge to Adobe PDF                          |                  |  |  |  |  |
| (j                 | Start M                                          | eeting           |  |  |  |  |

4. If the **Acrobat PDFMaker** dialog box displays, select **Yes** to *save the file in Word first and then continue* with the conversion.

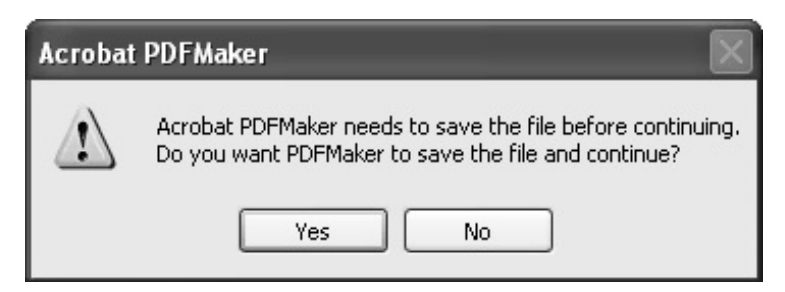

If the Acrobat PDFMaker dialog box does not display, skip to step 7.

5. The document is saved in *Word* before it is converted to PDF. In the **Save As** window, navigate to the appropriate location to save the file.

| Save As        |                       |                     |      |       |                        |         |                             | ?×    |
|----------------|-----------------------|---------------------|------|-------|------------------------|---------|-----------------------------|-------|
| Save in:       | 05-1100               |                     | -    | 🕁 🕶 🔁 | $ $ $\otimes$ $\times$ | ( 🖄 📰 • | Too <u>l</u> s <del>*</del> |       |
| History        |                       |                     |      |       |                        |         |                             |       |
| My Documents   |                       |                     |      |       |                        |         |                             |       |
| Desktop        |                       |                     |      |       |                        |         |                             |       |
| *<br>Favorites |                       |                     |      |       |                        |         |                             |       |
|                | <b>F</b> ile a second |                     |      |       |                        |         |                             |       |
| My Network     | File name:            | Appellant brief.doc |      |       |                        | -       |                             | 5ave  |
| Places         | Save as <u>t</u> ype: | Word Document (*.d  | loc) |       |                        | -       |                             | ancel |

Converting Word Processing Documents to Portable Document Format (PDF)

- 6. Click **Save**.
- 7. The **Save Adobe PDF File As** window opens. If necessary, navigate to the appropriate location to save the file.

| Save Adobe PD          | F File As     | -                   |   |           | ?×     |
|------------------------|---------------|---------------------|---|-----------|--------|
| Save in:               | 05-1100       |                     | * | G 🕸 🖻 🖽 - |        |
| My Recent<br>Documents | Motion Extend | Time.pdf            |   |           |        |
| Desktop                |               |                     |   |           |        |
| My Documents           |               |                     |   |           |        |
| My Computer            |               |                     |   |           |        |
|                        | File name:    | Appellant brief.pdf |   | *         | Save   |
| My Network             | Save as type: | PDF files           |   | ~         | Cancel |

Converting Word Processing Documents to Portable Document Format (PDF)

- 8. Specify the name of the file in the **File name** field. *Remember the file location and name as you will need to browse to find this file when you electronically file the document in CM/ECF.*
- 9. Click **Save**.

**Note:** The file will be converted to PDF and the file name will contain the *.pdf* extension. The PDF file will be opened for previewing.

## Converting a Word File to PDF using Word 2007 Save As

**Note:** This option assumes that the *Microsoft Save as PDF or XPS Add-In* has been installed on your computer.

- 1. Open the Word document to be converted to PDF.
- 2. Click the Microsoft Office Button
- 3. From the list, *point* (do not click) to **Save As >**, then click **Adobe PDF**.

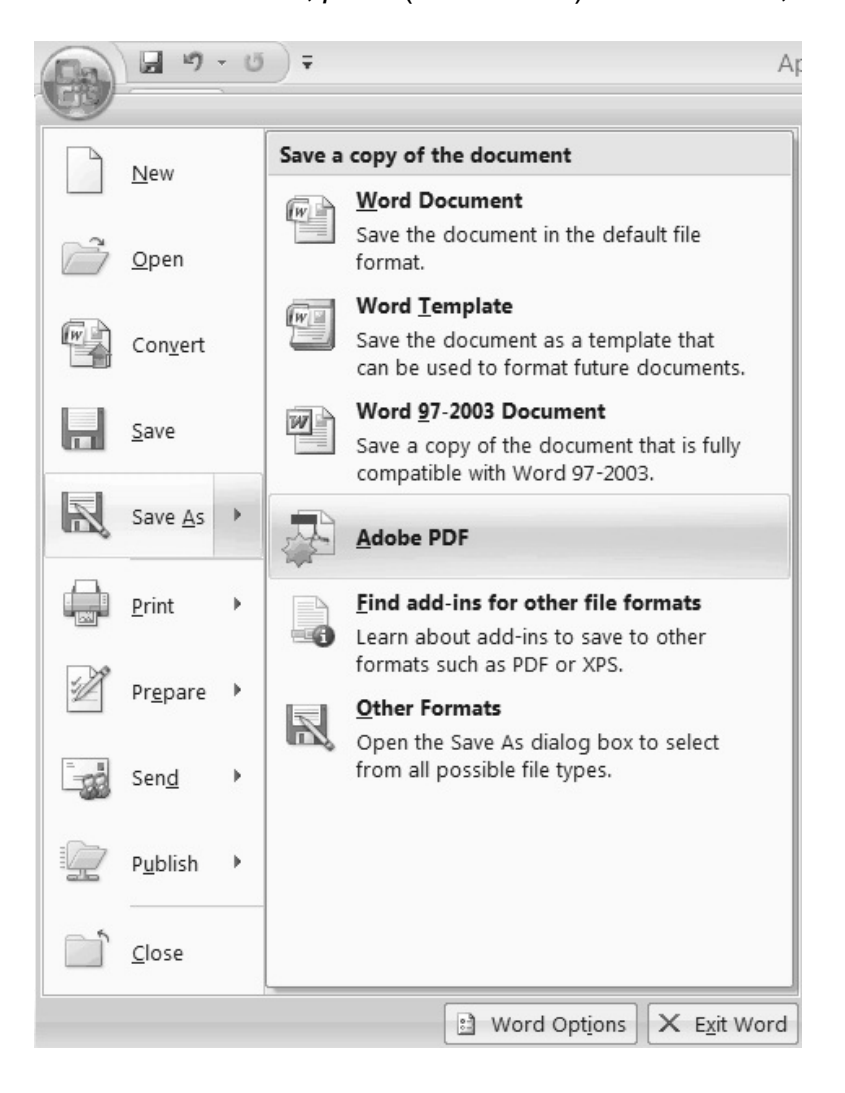

4. If the **Acrobat PDFMaker** dialog box displays, select **Yes** to *save the file in Word first and then continue* with the conversion.

| Acrobat P | 'DFMaker 🛛                                                                                                    | 3 |
|-----------|----------------------------------------------------------------------------------------------------|---|
| Ĩ         | Acrobat PDFMaker needs to save the file before continuing.<br>Do you want PDFMaker to save the file and continue? |   |
|           | Yes No                                                                                                    |   |

If the Acrobat PDFMaker dialog box does not display, skip to step 7.

5. The document is saved in *Word* before it is converted to PDF. In the **Save As** window, navigate to the appropriate location to save the file.

| Save As                               |                             |  |  |  |  |  |  |  |  |
|---------------------------------------|-----------------------------|--|--|--|--|--|--|--|--|
| 🖣 Organize 🝷 🎬 Views 🝷 📑 New Folder 📀 |                             |  |  |  |  |  |  |  |  |
| Favorite Links                        | Name Date modif Type Size   |  |  |  |  |  |  |  |  |
| Templates                             | No items match your search. |  |  |  |  |  |  |  |  |
| Documents                             |                             |  |  |  |  |  |  |  |  |
| 💹 Desktop                             |                             |  |  |  |  |  |  |  |  |
| 💷 Recent Places                       |                             |  |  |  |  |  |  |  |  |
| 🧶 Computer                            |                             |  |  |  |  |  |  |  |  |
| Pictures                              |                             |  |  |  |  |  |  |  |  |
| More >>                               |                             |  |  |  |  |  |  |  |  |
|                                       |                             |  |  |  |  |  |  |  |  |
| Folders                               |                             |  |  |  |  |  |  |  |  |
| File name: App                        | ellant brief 🔹 🗸            |  |  |  |  |  |  |  |  |
| Save as type: Word                    | Document -                  |  |  |  |  |  |  |  |  |
| Authors: gunns                        | Tags: Add a tag             |  |  |  |  |  |  |  |  |
| Sa                                    | /e Thumbnail                |  |  |  |  |  |  |  |  |
| Hide Folders                          | Tools - Save Cancel         |  |  |  |  |  |  |  |  |

Converting Word Processing Documents to Portable Document Format (PDF)

- 6. Click **Save**.
- 7. The **Save Adobe PDF File As** window opens. If necessary, navigate to the appropriate location to save the file.

| Save Adobe PD                            | DF File As                                      |                                           |                        |          |   |   | ×              |
|------------------------------------------|-------------------------------------------------|-------------------------------------------|------------------------|----------|---|---|----------------|
| Save in:                                 | 05-1100                                         |                                           | •                      | G 🖻 I    | " |   |                |
| Recent Places<br>Desktop<br>Shirley Gunn | Name Motion Ext                                 | Date modif                                | Туре                   | Size     |   |   |                |
| Network                                  | File name:<br>Save as type:<br>Fully functional | Appellant b<br>PDF files<br>I PDF ② Quick | nief<br>and simple PDF |          |   | • | Save<br>Cancel |
|                                          | Adobe PDF                                       | F conversion optic                        | ons 🔍 Vie              | w result |   |   |                |

- 8. Specify the name of the file in the **File name** field. Remember the file location and name as you will need to browse to find this file when you electronically file the document in CM/ECF.
- 9. Make sure the **Fully functional PDF** radio button is checked. If you want to view the PDF file after it has been converted, make sure the **View result** box is checked.
- 10. Click Save.

## Converting a Word File to PDF using Word 2007 Acrobat Menu

- 1. Open the Word document to be converted to PDF.
- 2. Select **Acrobat** from the main menu bar.

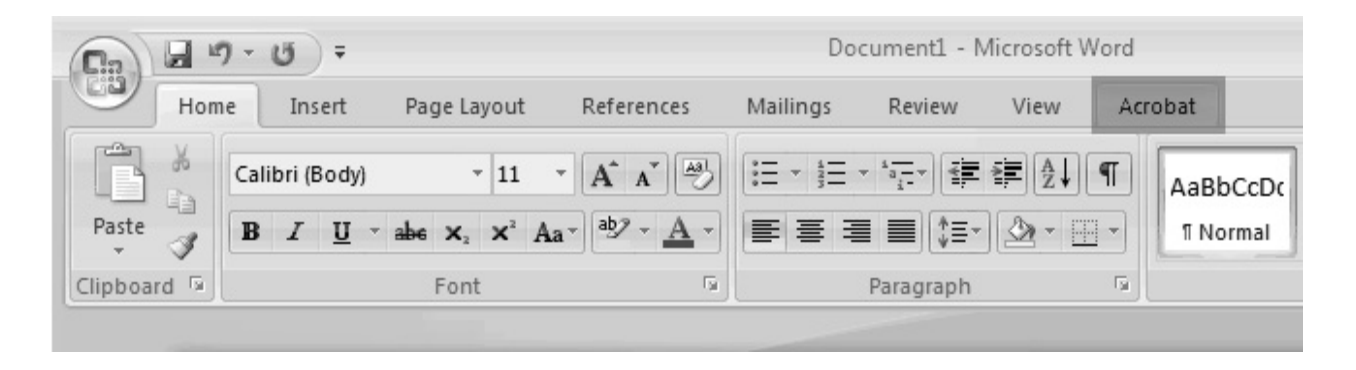

3. From the **Acrobat** menu select the **Create PDF** icon.

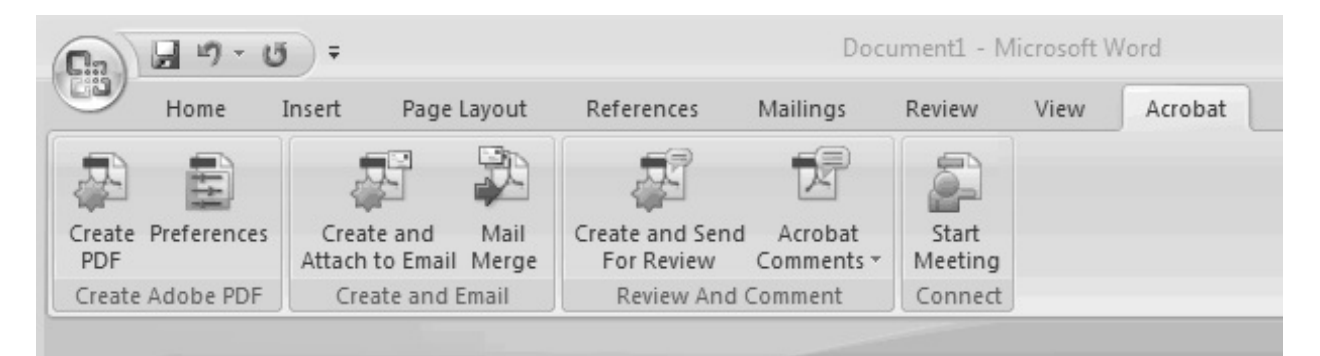

4. If the **Acrobat PDFMaker** dialog box displays, select **Yes** to *save the file in Word first and then continue* with the conversion.

| Acrobat P | DFMaker                                                       |                                                     | 23    |
|-----------|---------------------------------------------------------------|-----------------------------------------------------|-------|
|           | Acrobat PDFMaker needs to sav<br>Do you want PDFMaker to save | e the file before continu<br>the file and continue? | ling. |
|           |                                                               | Yes                                                 | No    |

If the Acrobat PDFMaker dialog box does not display, skip to step 7.

5. The document is saved in *Word* before it is converted to PDF. In the **Save As** window, navigate to the appropriate location to save the file.

| Save As              |                             |  |  |  |  |  |  |
|----------------------|-----------------------------|--|--|--|--|--|--|
| 🌗 Organize 👻 🎬 Views | 🔹 📑 New Folder 📀            |  |  |  |  |  |  |
| Favorite Links       | Name Date modif Type Size   |  |  |  |  |  |  |
| I Templates          | No items match your search. |  |  |  |  |  |  |
| Documents            |                             |  |  |  |  |  |  |
| Marktop              |                             |  |  |  |  |  |  |
| 💷 Recent Places      |                             |  |  |  |  |  |  |
| K Computer           |                             |  |  |  |  |  |  |
| Pictures             |                             |  |  |  |  |  |  |
| More >>              |                             |  |  |  |  |  |  |
|                      |                             |  |  |  |  |  |  |
| Folders ^            |                             |  |  |  |  |  |  |
| File name: App       | ellant brief 🔹              |  |  |  |  |  |  |
| Save as type: Word   | Document 🔹                  |  |  |  |  |  |  |
| Authors: gunns       | Tags: Add a tag             |  |  |  |  |  |  |
| Save Thumbnail       |                             |  |  |  |  |  |  |
| ) Hide Folders       | Tools   Save Cancel         |  |  |  |  |  |  |

Converting Word Processing Documents to Portable Document Format (PDF)

- 6. Click **Save**.
- 7. The **Save Adobe PDF File As** window opens. If necessary, navigate to the appropriate location to save the file.

| Save Adobe PD                                                   | OF File As                                                  |                           |                       |           |           | ×              |
|-----------------------------------------------------------------|-------------------------------------------------------------|---------------------------|-----------------------|-----------|-----------|----------------|
| Save in:                                                        | V. 05-1100 ·                                                |                           |                       |           | G 🖻 🖻 🗔 🕇 |                |
| Recent Places<br>Desktop<br>Desktop<br>Shirley Gunn<br>Computer | Name<br>Motion Ext                                          | Date modif<br>tend TIme   | Туре                  | Size      |           |                |
| Network                                                         | File name:<br>Save as type:<br>Fully functiona<br>Adobe PDI | Appellant to<br>PDF files | and simple PDF<br>ons | ew result | •         | Save<br>Cancel |

- 8. Specify the name of the file in the **File name** field. Remember the file location and name as you will need to browse to find this file when you electronically file the document in CM/ECF.
- 9. Make sure the **Fully functional PDF** radio button is checked. If you want to view the PDF file after it has been converted, make sure the **View result** box is checked.
- 10. Click **Save**.

#### **Converting a Word File to PDF using Print Feature**

**Note:** This option must **not** be used if the document contains hyperlinks. To preserve the hyperlinks, you must use the one of the Word options described earlier in this document.

- 1. Open the Word document to be converted to PDF.
- 2. Select **File** in the main menu bar.
- 3. From the **File** menu select **Print**.
- 4. Select **Adobe PDF** (or Adobe PDF Writer or Adobe Distiller) as the printer name.

| Print                        |                                                            |             |               | ?×                    |
|------------------------------|------------------------------------------------------------|-------------|---------------|-----------------------|
| Printer                      |                                                            |             |               |                       |
| <u>N</u> ame:                | 🙊 \\robin\AOTXLP7                                          |             | -             | Properties            |
| Status:                      |                                                            |             |               | Eind Printer          |
| Type:                        | Select Adobe PDF                                           |             |               |                       |
| Where:                       | Virobin\AOTXLP7                                            |             |               | Print to file         |
| Comment:                     | Adobe PDF                                                  |             |               | Manual duple <u>x</u> |
| Page range -                 | Snaglt 8                                                   |             | -             |                       |
| • <u>A</u> ll                |                                                            | Number of   | copies:       | 1 🛨                   |
| C Current p                  | age C Selection                                            |             |               |                       |
| C Pages:                     |                                                            |             | rt-s          | 🔽 Colla <u>t</u> e    |
| Enter page n<br>separated by | umbers and/or page ranges<br>commas, For example, 1,3,5–12 |             |               |                       |
|                              |                                                            |             |               |                       |
| Print <u>w</u> hat:          | Document 🗾                                                 | Zoom        |               |                       |
| Print                        | All pages in range                                         | Pages per   | sb            | •                     |
| - Duren                      |                                                            | Scale to    | Finally, clic | ck OK.                |
|                              |                                                            | Deale to pr | -             | -                     |
|                              | 1                                                          |             |               |                       |
| Options                      |                                                            |             | 0             | Cancel                |

#### 5. Click **OK**.

**Note:** The file will not print to paper; instead the **Save PDF File As** dialog box will appear.

Converting Word Processing Documents to Portable Document Format (PDF)

| Save PDF File A                                   | ls                          |                                         |   |           | ?×             |
|---------------------------------------------------|-----------------------------|-----------------------------------------|---|-----------|----------------|
| Save in:                                          | 05-1100                     |                                         | • | + E 💣 📰 • |                |
| My Recent<br>Documents<br>Desktop<br>My Documents | Dotion Extend               | l Time.pdf                              |   |           |                |
| My Computer                                       |                             |                                         |   |           |                |
| My Network<br>Places                              | File name:<br>Save as type: | Apellant brief.pdf<br>PDF files (*.PDF) |   | •         | Save<br>Cancel |

- 6. In the **Save PDF File As** dialog box navigate to the appropriate location to save the file.
- 7. Specify the name of the file in the **File name** field. Remember the file location and name as you will need to browse to find this file when you electronically file the document in CM/ECF.
- 8. Click **Save**.

#### Converting a Word File to PDF using the Adobe Acrobat Application

- 1. Open the **Adobe Acrobat** application.
- 2. From the **File** menu select **Create PDF > From File** . . .

| 🚈 Adobe Acrobat Standard              |               |                               |               |
|---------------------------------------|---------------|-------------------------------|---------------|
| File Edit View Document Comments      | Forms Tools A | dvanced Window Help           |               |
| Open<br>Orga <u>n</u> izer            | Ctrl+C        | Start Meeting - See           | cure 🔹 🥖 Sigr |
|                                       |               |                               | CEVEN         |
|                                       |               | From File                     | Cm+N          |
| 💭 Combine Files                       |               | 🛱 From <u>M</u> ultiple Files |               |
| 🖾 Start Meeting                       |               | 🛱 From <u>S</u> canner        |               |
|                                       |               |                               | Shift+Ctrl+O  |
| Save                                  | Ctrl+5        | 5 Erom Clipboard Image        |               |
| Save <u>A</u> s                       | Shift+Ctrl+:  | S                             |               |
| 🥷 Save as Certified Doc <u>u</u> ment |               | 🙀 From <u>B</u> lank Page     |               |

3. Locate the Word document to be converted to PDF and click **Open**.

| Open                   |                |                       |       |       |        | ?×                                                |
|------------------------|----------------|-----------------------|-------|-------|--------|---------------------------------------------------|
| Look in:               | 05-1100        |                       | • G d | • 🖻 🛄 | •      |                                                   |
| My Recent<br>Documents | Motion Exter   | ef.doc<br>Id Time.pdf |       |       |        |                                                   |
| Desktop                |                |                       |       |       |        |                                                   |
| My Documents           |                |                       |       |       |        | Type: Microsoft Word Document<br>File Size: 21 KB |
| My Computer            |                |                       |       |       |        | Modified:6/23/2008 7:58 AM                        |
|                        | File name:     | Appellant brief.doc   |       | ~     | Open   |                                                   |
| My Network             | Files of type: | All Files (*.*)       |       | *     | Cancel |                                                   |

Converting Word Processing Documents to Portable Document Format (PDF)

**Note:** The file will be automatically converted to PDF and the file name will contain the *.pdf* extension. The PDF file will be opened for previewing.